## office365にサインインする方法 (パソコン、タブレット、スマホ共通)

Office365のログイン画面を表示する。
次のどちらかの方法でoffice365のログイン画面を表示する。
①ブラウザで「office365 ログイン」を検索し、クリックする。
②次のURLを直接入力して移動する。 https://www.office.com/

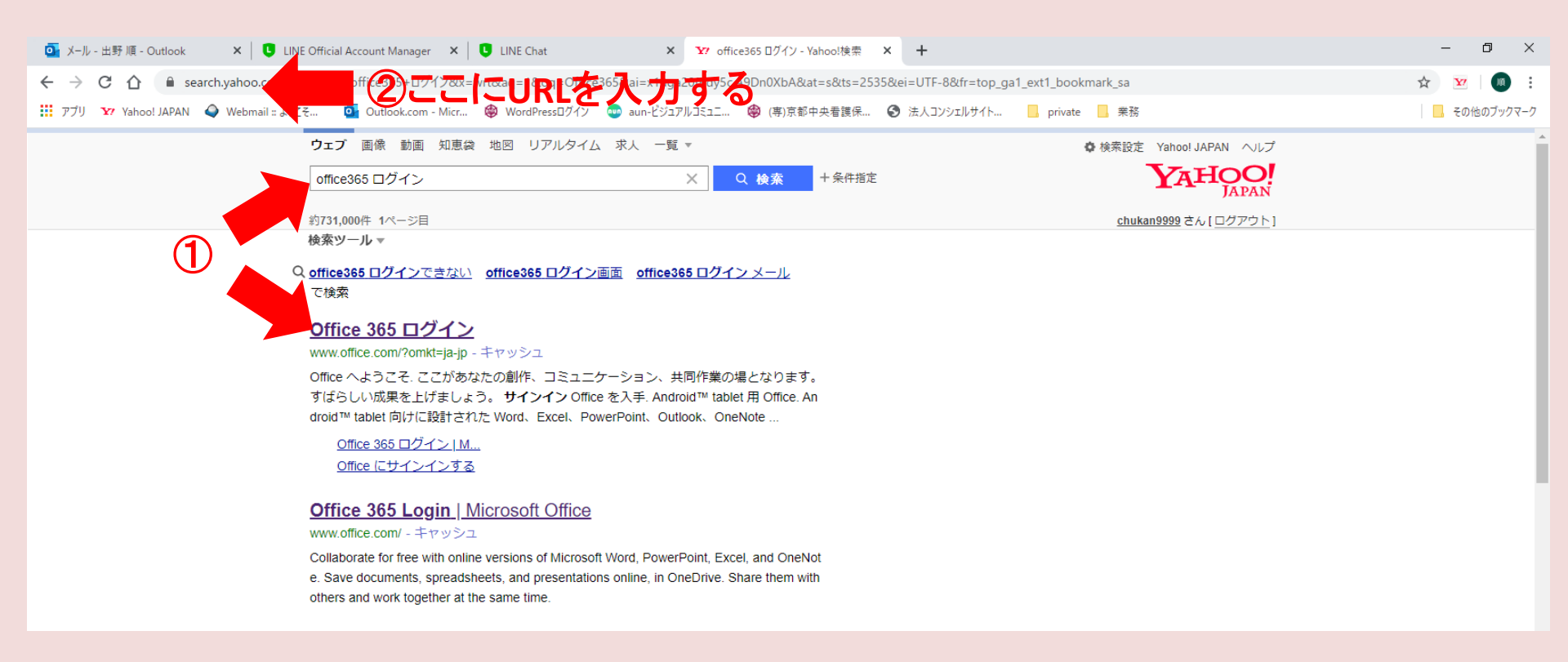

## 2 office365にサインインする

## サインインをクリックし、表示される画面に沿って学校が設定したメールア ドレスとパスワードを入力する。

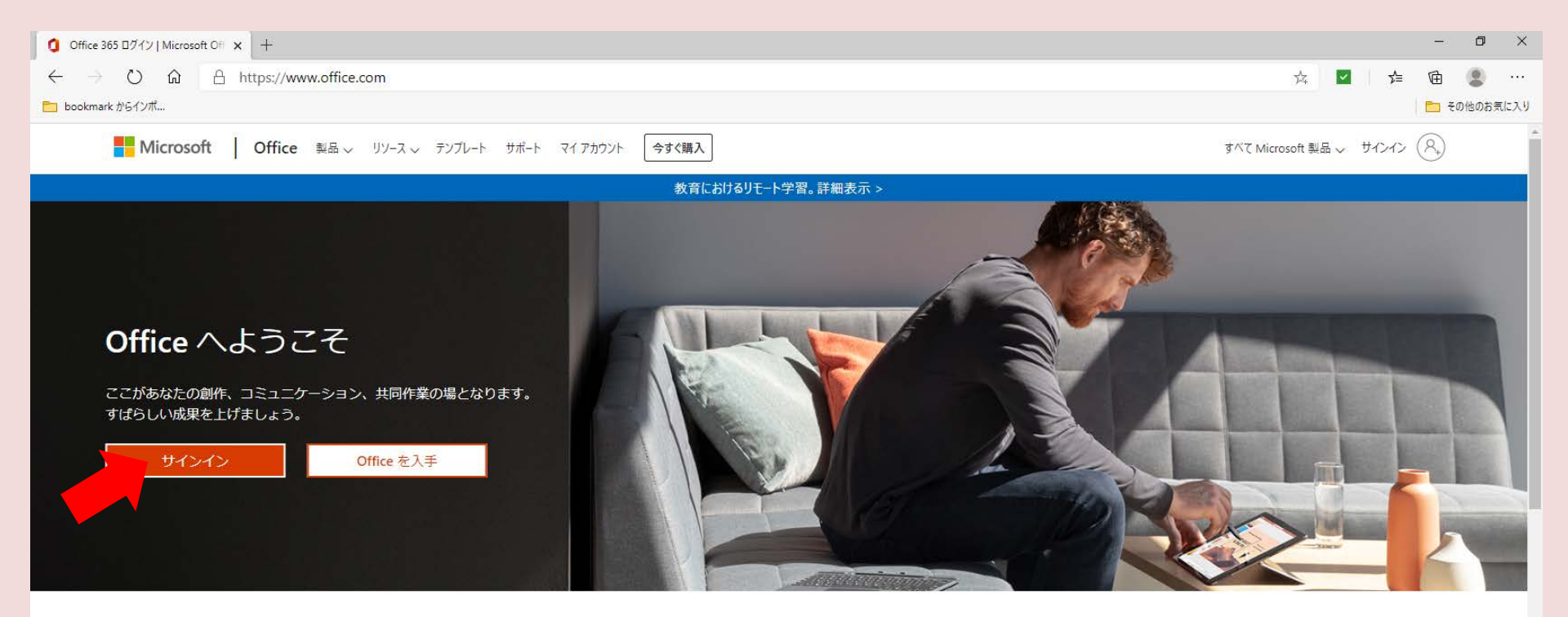

#### サインインすると、任意のデバイスでお気に入りの生産性向上アプリを使用できます

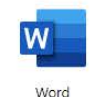

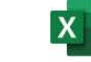

Excel

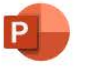

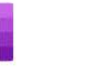

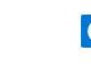

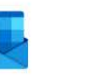

Outlook

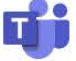

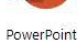

OneNote

OneDrive

Teams

### 3 アカウントを確認する。

office365の画面が表示されたら、①右上のマークをクリックし、②自分のアカウントでサインインしているかどうか確認する。

| Ø Microsoft Office π−4 x +                                                                      |                       |                    |                     | – 0 ×                                                            |
|-------------------------------------------------------------------------------------------------|-----------------------|--------------------|---------------------|------------------------------------------------------------------|
| $\leftarrow$ $\rightarrow$ $\circlearrowright$ $\textcircled{a}$ https://www.office.com/?auth=2 |                       |                    |                     | ④ 🎄 🗹 👌 🏚 🛞 …                                                    |
| ▶ bookmark からインボ                                                                                |                       |                    |                     | 🔁 その他のお気に入り                                                      |
| III Office 365                                                                                  | ● 検索                  |                    |                     |                                                                  |
| こんにちは                                                                                           |                       |                    | Office のインストール >    | マイアカウント ×                                                        |
|                                                                                                 |                       |                    |                     | 山野順                                                              |
| 十 💽 🕋 🕎<br>新規作成 Outlook OneDrive Word                                                           | Excel PowerPoint      | OneNote SharePoint | Teams Notebook Sway | kyochukan-34@chukan.ac.jp<br>Office プロファイル<br>マイ アカウント<br>サインアウト |
| Forms Stream すべてのアプ<br>リ<br>最近使ったファイル ピン留め 自分と共有 注目/                                            | 度の高いファイル              |                    | ↑ アップロードして開く =- >   |                                                                  |
| タスクバーにピン留めする方法(IE編)<br>SharePoint - (専)京都中央看護保健大学校 » » Shared Docume                            | nts » General 火 16:45 | g <sup>R</sup> 共有  |                     |                                                                  |
| 説明資料-20180713堅田<br>SharePoint - (專)京都中央看護保健大学校 » Shared Documents                               | ∘ General ± 9:08      | <sup>戌</sup> 共有    |                     |                                                                  |
| Import_User_Sample_ja-2<br>出野順のOneDrive for Business »… » Documents                             | 5月15日                 | 自分のみ               |                     |                                                                  |
| 文書1<br>出野 順の OneDrive for Business »… » Documents                                               | 5月8日                  | 自分のみ               |                     |                                                                  |
| 登校自粛期間の延期について<br>SharePoint - (専)京都中央看護保健大学校 » » Shared Docume                                  | nts » General 5月7日    | <sup>戌</sup> 共有    |                     |                                                                  |
| test のノートブック<br>SharePoint - (専)京都中央看護保健大学校 » sites » test2 » SiteAs                            | ssets 5月7日            | x <sup>R</sup> 共有  |                     |                                                                  |
|                                                                                                 |                       |                    |                     |                                                                  |

#### 4 次回から起動しやすいようにする。

次回から起動しやすいようにタスクバーにピン留めしたり、ブックマークに 登録しておく。

【パソコンでタスクバーにピン留めする方法】

Microsoft Edgeの場合

①右上の「・・・」をクリック。または「Alt」キーと「F」キーを同時に押す。 ②「その他のツール」をクリック。

③「タスクバーにピン留めする」をクリック。

Google Chromeの場合

①右上の「:」をクリック。

②「その他のツール」をクリック。

③「ショートカットを作成」をクリック。

④デスクトップ画面を表示し、office365のアイコンを右クリック。 ⑤「タスクバーにピン留めする」をクリック。

## <u>4 次回から起動しやすいようにする。</u> タスクバーにoffice365のアイコンが表示され、ここをクリックすれば office365が起動する。

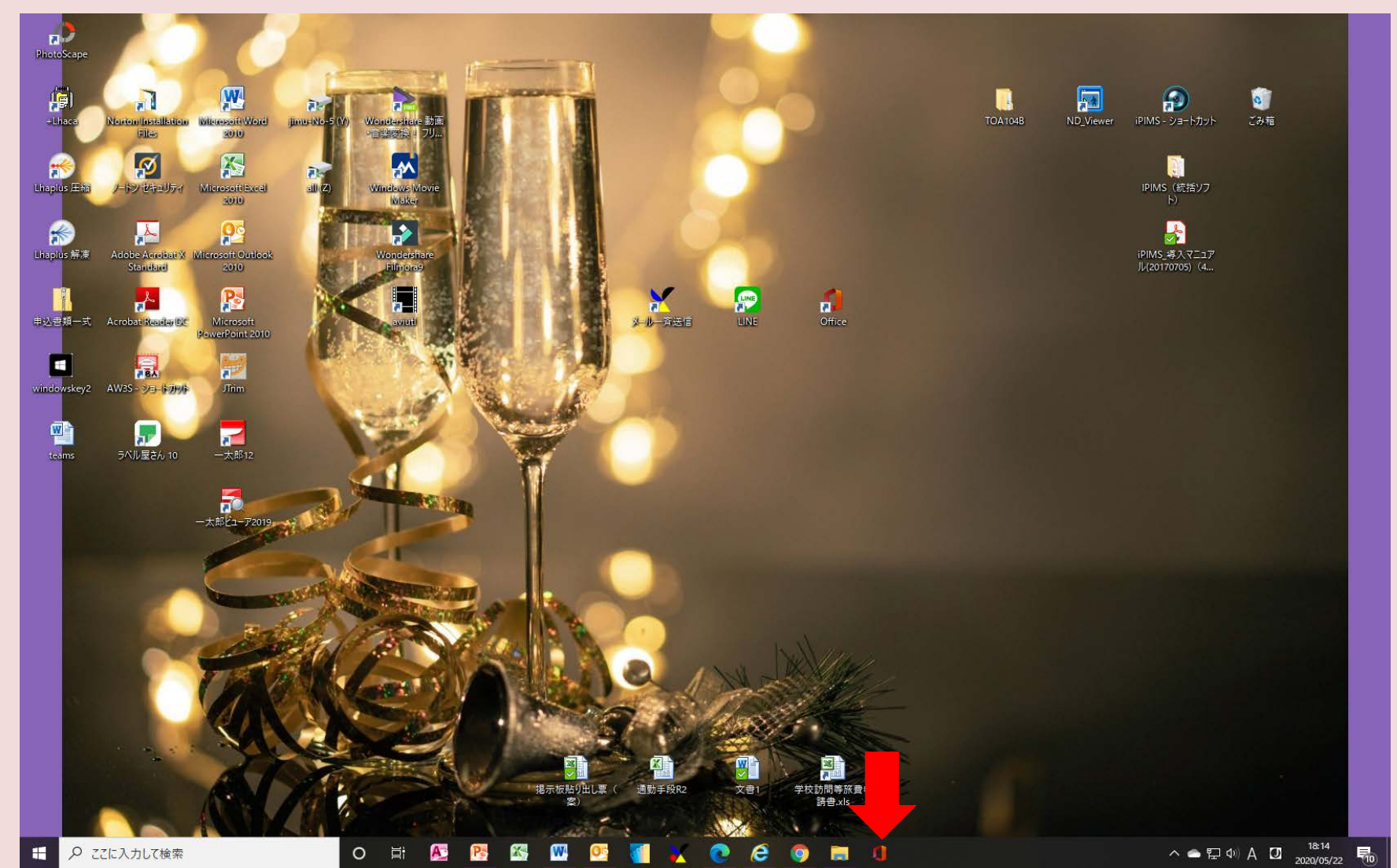

# <u>5 office365を終了する。</u> 右上の「×」をクリックして終了する。 ※マイアカウントでサインアウトすると次回起動時にパスワード等を入力する必要があるが、 この方法なら次回の入力は不要。

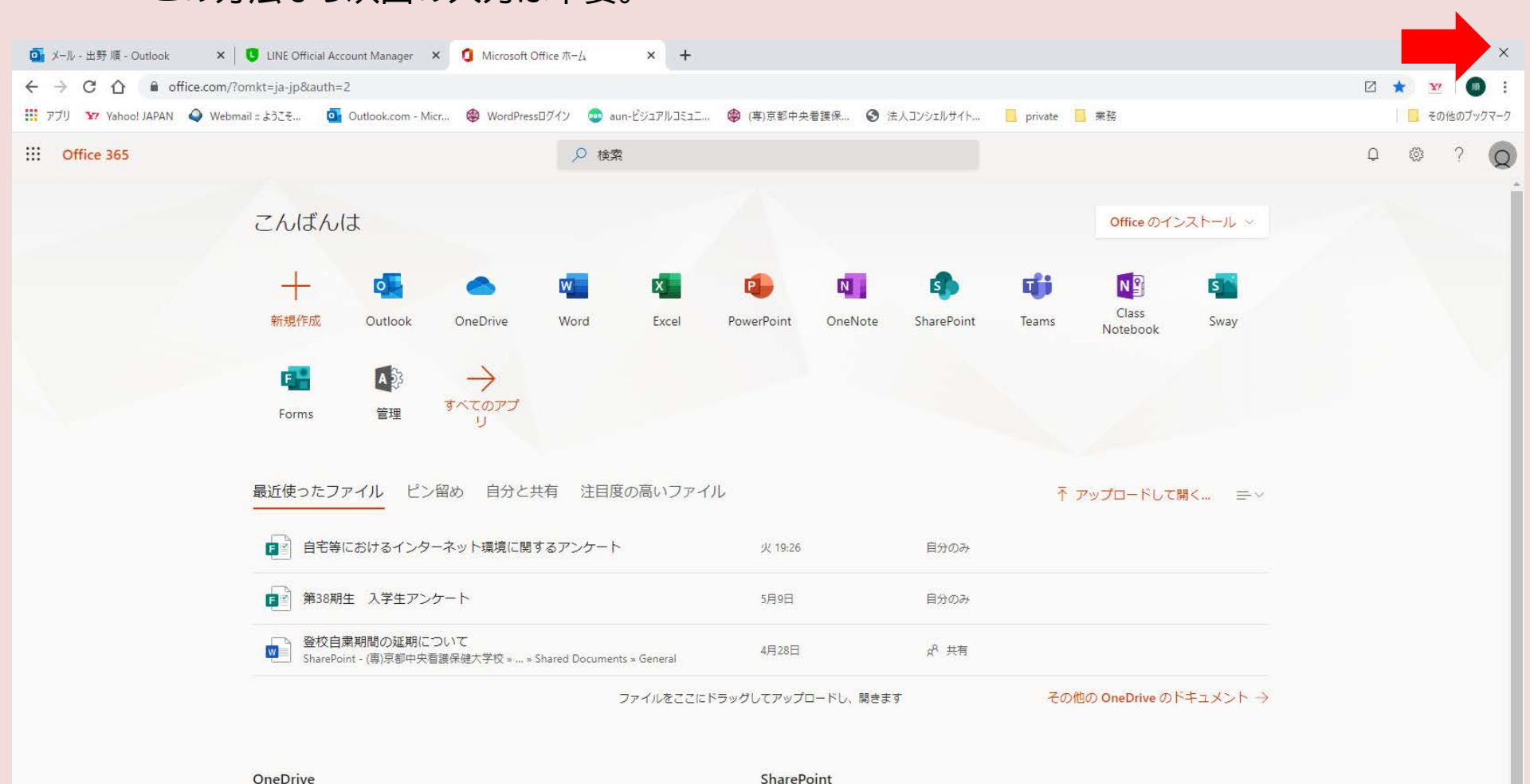

よくアクセスするサイト